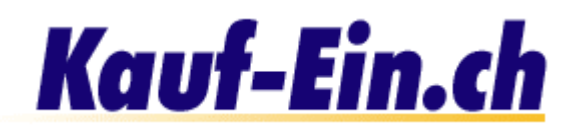

# Alle aktuellen Produkte verwalten

| 0                                          | Kategorien | 0              | 0                | 0              |
|--------------------------------------------|------------|----------------|------------------|----------------|
| СРИ 💔                                      |            |                | 6                | •              |
| AMD K7 Athlon 700 Mhz                      |            | ansehen        | <u>editieren</u> | <u>löschen</u> |
| Pentium III 733 Mhz                        |            | <u>ansehen</u> | <u>editieren</u> | <u>löschen</u> |
|                                            |            |                |                  |                |
| Harddisc                                   |            |                |                  |                |
| 20.5 GB IDE, UDMA-66, 9.0ms / 2MB          |            | <u>ansehen</u> | <u>editieren</u> | <u>löschen</u> |
|                                            |            |                |                  |                |
| Grafik-Karte                               |            |                |                  |                |
| Guillemot Prophet, 32MB, 350MHz.,Video Out |            | <u>ansehen</u> | <u>editieren</u> | <u>löschen</u> |
| Matrox G400 32MB , AGP Dual-Head, 300MHz.  |            | <u>ansehen</u> | <u>editieren</u> | <u>löschen</u> |
|                                            |            |                |                  |                |

Bild 1; Alle aktuellen Produkte verwalten / editieren

Auf dieser Seite werden alle Ihre eingetragenen Produkte untereinander aufgelistet. Bei wenigen Produkte sparen Sie mit dieser Methode viel Zeit, da Sie Ihre Produkte nicht zuerst in Ihren Kategorien ausfindig machen müssen, um sie zu editieren. Bei vielen, also ab ca. 30 Produkten, ist diese Variante jedoch nicht mehr empfehlenswert, da Sie Mühe bekunden werden, Ihre Produkte zu finden. Wir möchten Ihnen nun noch kurz alle Möglichkeiten erklären, die sich Ihnen auf dieser Seite bieten.

# 0

#### Kategorien

Sie sehen hier die Kategorie und darunter die Produktbezeichnung.

## Produkt ansehen

"Ansehen" zeigt Ihnen die momentan eingetragenen Produktinformationen. So können Sie auf einfache Weise nachsehen, ob die Informationen noch aktuell sind oder, ob Sie geändert werden müssen.

## Produkt editieren

Im Editierbereich finden Sie alle von Ihnen eingetragenen Produktinformationen wieder. Um Änderungen anzubringen, löschen Sie einfach die veraltete Beschreibung und ersetzen sie durch die aktuelle. Erklärungen zu den verschiedenen Eingabefelder erhalten Sie hier. Im Editierbereich wird Ihnen vielleicht auffallen, dass Ihnen Optionen zur Verfügung stehen, die Sie bei der Produkteingabe noch nicht hatten. Sie sind nun zum Beispiel in der Lage Zusatzbilder oder Zusatzbeschreibungen einzufügen. Wir haben diese Optionen auf einer der nächsten Seite für Sie dokumentiert.

#### Produkt löschen

Klicken Sie auf diesen Link, falls Sie dieses Produkt gerne löschen möchten. Sie werden auf der Folgeseite noch einmal gefragt, ob Sie dieses Produkt wirklich löschen möchten. Sie brauchen also keine Angst zu haben, ein Produkt durch einen Missklick zu löschen.